## BQool Repricing Rule: Compete for the Buy Box & Maximize Profit

- 1. Log in to BQool Repricing Central. (https://www.bqool.com/products/repricing-central/)
- 2. Click on the Repricing Rules tab.
- 3. Click on the Add New Rule button.

| (\$) Repricing Central      | Orders Reports BQool Apps +                  | S 🔺 🖬 🌣     |
|-----------------------------|----------------------------------------------|-------------|
| Dashboard 👻 Manage Listing  | s  Repricing Rules Price History Upload File | Amazon US 👻 |
| Repricing Rules > Amazon US | s <b>2</b>                                   |             |
| Bulk Actions 👻 Add New Rule | 3                                            |             |

4. Click on the Custom Rule box.

| Rule Type     Competitors       O     O                                                                                        | Get Buy Box Stay in Buy Box                                                                                                    | Schedule Rule Overview                                                                                             |
|----------------------------------------------------------------------------------------------------|----------------------------------------------------------------------------------------------------|----------------------------------------------------------------------------------------------------|
| Al Buy Box Winner I - Intense<br>Competition<br>Reprice aggressively.<br>Recommended fulfilment type: FBM                      | A Buy Box Winner II - Moderate<br>Competition<br>Reprice moderately.<br>Recommended fulfilment type: FBA, FBM                                                                                                    | A Buy Box Winner III - Low Competition<br>Reprice incrementally.<br>Recommended fulfilment type: FBA               |
| Compete with the lowest price.<br>Lower or raise price during your Buy Box ownership.                                          | <b>EXAMPLE 1</b> Second Second Seco | <b>Undercut the Buy Box Price</b><br>Compete with the Buy Box price.<br>Raise price during your Buy Box ownership. |
| Compete with the Buy Box Price – Oscillate<br>Raise to the Max when reaching the Min.<br>Raise price during Buy Box ownership. | Match Buy Box         Match the Buy Box offer.         No price change during the Buy Box ownership.                                                                                                    | 4<br>Custom Rule<br>Specify your competitors and returns, settings.                                                |

5. The text in the boxes below doesn't impact your repricing rules, but is just the name of the rule and a summary description. You can write whatever you want in these boxes. When you are done, click Next to continue entering your custom repricing rules.

| Rule Description: | This rule uses the current Buy Box price to adjust your position. Once you are in the<br>Buy Box, the Buy Box Settings will raise your price to maximize profit by looking for the<br>competitor priced above you. Only when a competitor has taken the Buy Box away, the<br>Repricing Settings will be able to lower and raise your price according to the new Buy |
|-------------------|----------------------------------------------------------------------------------------------------|
|                   | COX DICe.                                                                                                    |
|                   | Cancel Save and Finish Next                                                                                                    |

6. Follow the images in the rest of the document to fill out the repricing rules.

| 🕄 Reprici       | ng Central                                   | Orders Rep    | orts 🛛 BQool Apps 🕶               |                 |          | S 🔺 🖬 🌣       |  |  |  |
|-----------------|----------------------------------------------|---------------|-----------------------------------|-----------------|----------|---------------|--|--|--|
| Dashboard 👻     | Manage Listings                              | Repricir      | ng Rules Price History            | Upload File     |          | Amazon US 👻   |  |  |  |
| Edit Rule > Ama | azon US                                      |               |                                   |                 |          |               |  |  |  |
| 1               | Rule Type                                    | Competitor    | s Get Buy Box                     | Stay in Buy Box | Schedule | Rule Overview |  |  |  |
|                 |                                              | 0             |                                   |                 |          |               |  |  |  |
| Compe           | Define how BQool identifies your competitors |               |                                   |                 |          |               |  |  |  |
| Com             | pete with:                                   | Buy Box Price |                                   |                 |          |               |  |  |  |
| Choo            | ose Competitor(s):                           | Amazon        | Non-Featured FBA Non-Featured FBM |                 |          |               |  |  |  |

|   | Filter the competitors by the settings below:                        |  |
|---|----------------------------------------------------------------------|--|
|   | Set competitor's SFP offers as FBM                                   |  |
|   | Sellers by ID Add Seller ID                                          |  |
|   | Orff Exclude Sellers with free shipping                              |  |
|   | Sellers with expedited shipping                                      |  |
|   | on Exclude Sellers Positive Feedback Rating lower than 90.00 %       |  |
|   | on Exclude Sellers Total Feedback Count lower than 2                 |  |
|   | on Exclude Sellers with Backordered product ()                       |  |
|   | on Exclude Sellers with handling time more than 2 days               |  |
| ć | on Set the item condition you would like to compete against Same < 3 |  |
|   |                                                                      |  |
|   | Back Cancel Save and Finish Next                                     |  |

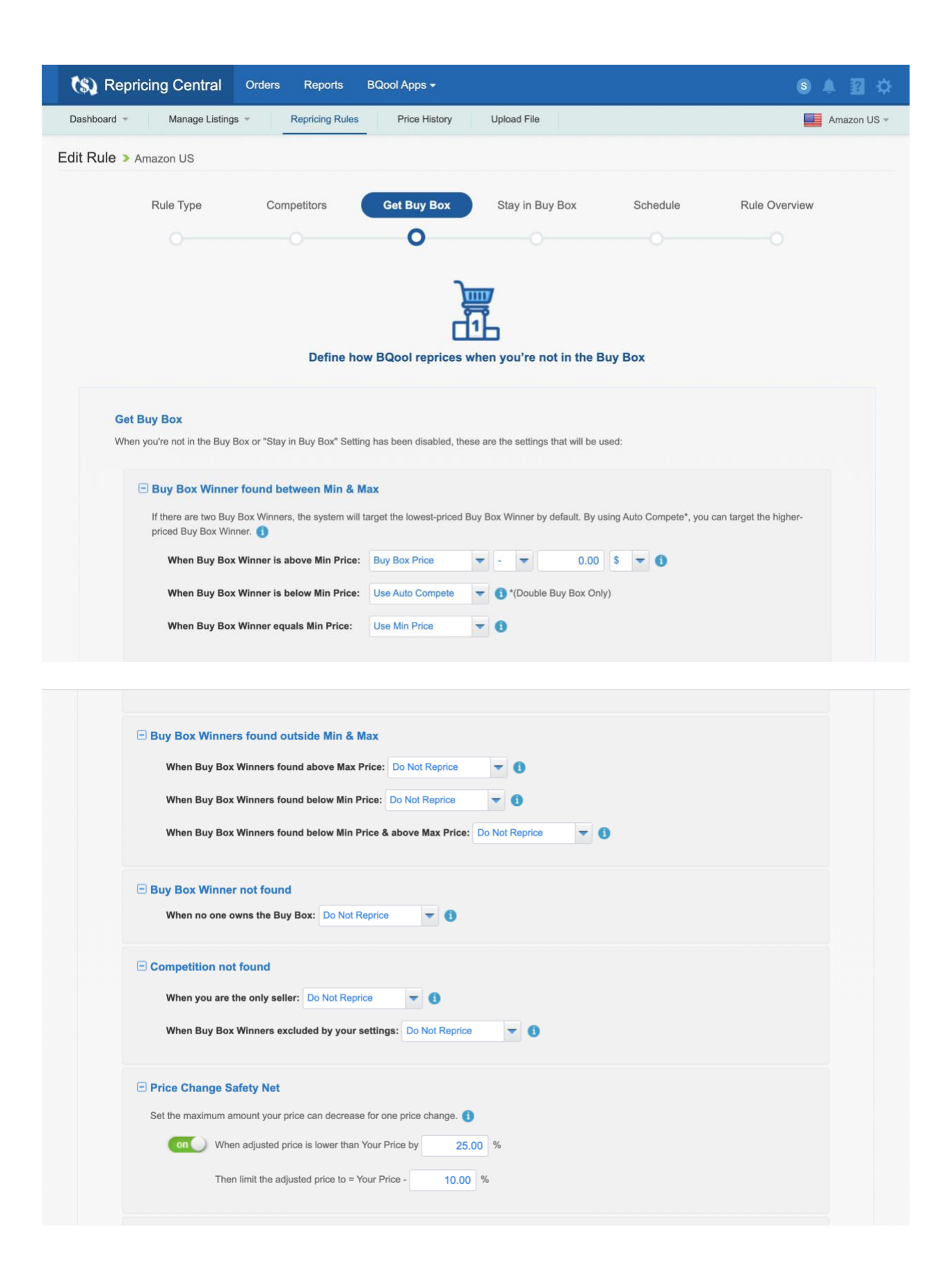

| 🖃 Min | Price | Protection | Settings |
|-------|-------|------------|----------|
|-------|-------|------------|----------|

If the rules in [Buy Box Winner found between Min & Max] including the Safety Net would adjust Your Price to equal or be lower than Min Price, Your Price will instead automatically readjust according to the following setting. For all other scenarios under Get Buy Box, the system will readjust the price to Min Price when adjusted price is lower than Min Price.

| When Adjusted Price equals or is below Min Price: | Use Min Price | - |
|---------------------------------------------------|---------------|---|
|---------------------------------------------------|---------------|---|

## Advanced Settings

Define further how you want to compete against specific competitors. Note: When [Advanced Settings] are turned on, [Get Buy Box] will be overridden.

| FBA vs Amazon     (when my listing is FBA and competitor is Amazon) | 0                | n 🔵 |               |
|---------------------------------------------------------------------|------------------|-----|---------------|
| When Buy Box Winner is above Min Price:                             | Buy Box Price    | -   | • • 0.01 \$ • |
| When Buy Box Winner is below Min Price:                             | Use Auto Compete | -   |               |
| When Buy Box Winner equals Min Price:                               | Use Min Price    | -   |               |
| When Adjusted Price equals or is below Min Price:                   | Use Min Price    | -   |               |
| FBA vs FBA (when my listing is FBA and competitor is FBA)           | •                | n 🔵 |               |
| When Buy Box Winner is above Min Price:                             | Buy Box Price    | -   | • • 0.01 \$ • |
| When Buy Box Winner is below Min Price:                             | Use Auto Compete | -   |               |
| When Buy Box Winner equals Min Price:                               | Use Min Price    | -   |               |
| When Adjusted Price equals or is below Min Price:                   | Use Min Price    | -   |               |

| FBA vs FBM (when my listing is FBA and competitor is FBM)                               | 0                | off |   |   |      |         |  |  |
|-----------------------------------------------------------------------------------------|------------------|-----|---|---|------|---------|--|--|
| When Buy Box Winner is above Min Price:                                                 | Buy Box Price    | -   | • | - | 0.01 | \$<br>- |  |  |
| When Buy Box Winner is below Min Price:                                                 | Use Auto Compete | -   |   |   |      |         |  |  |
| When Buy Box Winner equals Min Price:                                                   | Use Min Price    | -   |   |   |      |         |  |  |
| When Adjusted Price equals or is below Min Price:                                       | Use Min Price    | -   |   |   |      |         |  |  |
| <ul> <li>FBM vs Amazon<br/>(when my listing is FBM and competitor is Amazon)</li> </ul> | O                | off |   |   |      |         |  |  |
| When Buy Box Winner is above Min Price:                                                 | Buy Box Price    | -   | - | - | 0.01 | \$<br>- |  |  |
| When Buy Box Winner is below Min Price:                                                 | Use Auto Compete | -   |   |   |      |         |  |  |
| When Buy Box Winner equals Min Price:                                                   | Use Min Price    | -   |   |   |      |         |  |  |
| When Adjusted Price equals or is below Min Price:                                       | Use Min Price    | •   |   |   |      |         |  |  |
| FBM vs FBA (when my listing is FBM and competitor is FBA)                               | Q                | off |   |   |      |         |  |  |
| When Buy Box Winner is above Min Price:                                                 | Buy Box Price    | •   | • | - | 0.01 | \$<br>- |  |  |
| When Buy Box Winner is below Min Price:                                                 | Use Auto Compete | -   |   |   |      |         |  |  |
| When Buy Box Winner equals Min Price:                                                   | Use Min Price    | -   |   |   |      |         |  |  |
| When Adjusted Price equals or is below Min Price:                                       | Use Min Price    | -   |   |   |      |         |  |  |

| E F<br>(v | BM vs FBM<br>/hen my listing is FBM and competitor is FBM) | C                | ) off |       |   |      |    |    |  |
|-----------|------------------------------------------------------------|------------------|-------|-------|---|------|----|----|--|
| w         | hen Buy Box Winner is above Min Price:                     | Buy Box Price    | -     | -     | • | 0.01 | \$ | -  |  |
| w         | hen Buy Box Winner is below Min Price:                     | Use Auto Compete | -     |       |   |      |    |    |  |
| w         | hen Buy Box Winner equals Min Price:                       | Use Min Price    | -     |       |   |      |    |    |  |
| w         | hen Adjusted Price equals or is below Min Price:           | Use Min Price    | -     |       |   |      |    |    |  |
|           |                                                            |                  |       |       |   |      |    |    |  |
|           |                                                            |                  |       |       |   |      |    |    |  |
|           | Back Cane                                                  | el Save a        | and F | inisl | h |      | Ne | xt |  |

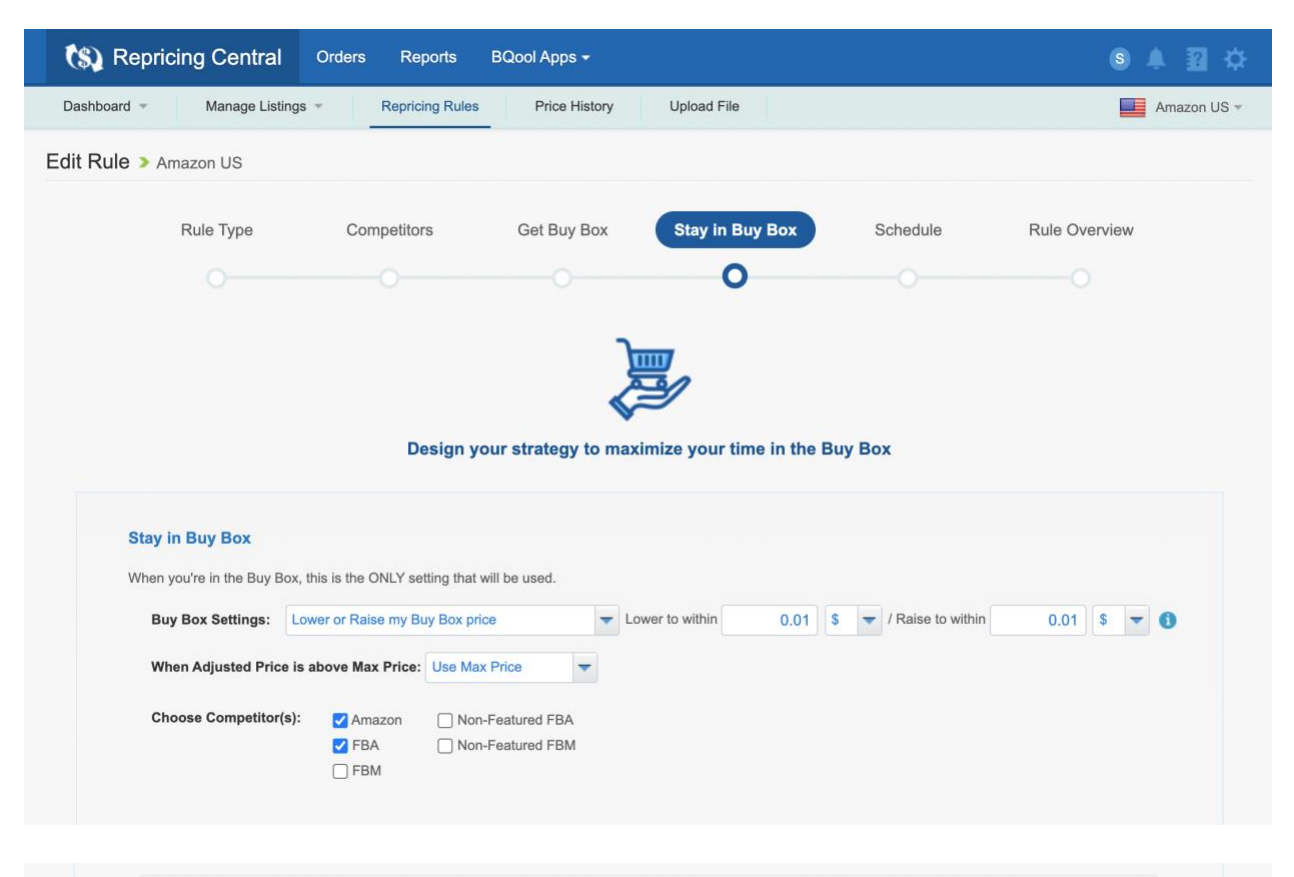

| Price Change Safety Net                                                  |  |
|--------------------------------------------------------------------------|--|
| Set the maximum amount your price can decrease for one price change. (1) |  |
| on When adjusted price is lower than Your Price by 25.00 %               |  |
| Then limit the adjusted price to = Your Price - 10.00 %                  |  |
|                                                                          |  |
| Back Cancel Save and Finish Next                                         |  |

| (\$) Repricing Central     | Orders Reports  | BQool Apps 👻        |                          |          | s 🔺 🖬 🌣       |
|----------------------------|-----------------|---------------------|--------------------------|----------|---------------|
| Dashboard 👻 Manage Listing | Repricing Rules | Price History       | Upload File              |          | Amazon US -   |
| Edit Rule > Amazon US      |                 |                     |                          |          |               |
| Rule Type                  | Competitors     | Get Buy Box         | Stay in Buy Box          | Schedule | Rule Overview |
|                            |                 |                     |                          | 0        |               |
|                            |                 |                     | ~                        |          |               |
|                            |                 |                     | 3)                       |          |               |
|                            | Adju            | st Your Price based | on a set schedule (Optio | nal)     |               |
|                            |                 |                     |                          |          |               |
| () off) Set Repeated       | Schedule 🚺      |                     |                          |          |               |
| Set Fived Date             | e Schedule      |                     |                          |          |               |
| Con Set fixed ban          |                 |                     |                          |          |               |
|                            | Back            | Cancel              | Save and Finish          | Next     |               |
|                            |                 |                     |                          |          |               |

This final page is an overview with all your rules on one page so you can double check your rules to make sure they are set up correctly.

You can click the (+) button to expand each section. If you see something you want to update, you can click the pencil button to edit each section.

| (\$) Repricing Cen    | tral Orders Reports          | BQool Apps 👻                                              |                                                            |                                                        | S A 🛛 🗘                                |  |  |  |
|-----------------------|------------------------------|-----------------------------------------------------------|------------------------------------------------------------|--------------------------------------------------------|----------------------------------------|--|--|--|
| Dashboard * Manage    | E Listings T Repricing Rules | Price History                                             | Upload File                                                |                                                        | Amazon US 🔻                            |  |  |  |
| Edit Rule > Amazon US |                              |                                                           |                                                            |                                                        |                                        |  |  |  |
| Rule Type             | Competitors                  | Get Buy Box                                               | Stay in Buy Box                                            | Schedule                                               | Rule Overview                          |  |  |  |
|                       |                              |                                                           |                                                            |                                                        | 0                                      |  |  |  |
|                       |                              |                                                           |                                                            |                                                        |                                        |  |  |  |
|                       |                              | Rule 0                                                    | Dverview                                                   |                                                        |                                        |  |  |  |
| Rule Name:            | Compete for the Buy Bo       | Compete for the Buy Box - Maximize Profit                 |                                                            |                                                        |                                        |  |  |  |
| Rule Descriptio       | n: This rule uses the currer | t Buy Box price to adjust<br>rofit by looking for the cor | your position. Once you are in the noticed above you. Only | ne Buy Box, the Buy Box s<br>when a competitor has tal | Settings will raise<br>xen the Buy Box |  |  |  |
|                       | away, the Repricing Sett     | ings will be able to lower a                              | and raise your price according to                          | the new Buy Box price.                                 |                                        |  |  |  |
| Rule Type:            | Custom Rule                  |                                                           |                                                            |                                                        |                                        |  |  |  |
| • Competitors         |                              |                                                           |                                                            |                                                        | 1                                      |  |  |  |
| • Get Buy Box         |                              |                                                           |                                                            |                                                        | 1                                      |  |  |  |

| Schedule |      |                 |   | 1 |
|----------|------|-----------------|---|---|
|          |      | <br>_           | - |   |
|          | Back | Save and Finish |   |   |

Click the Save and Finish button to complete the setup of your custom repricing rules.

BQool updates their repricing features from time to time, so if you ever see any different rule setting options than what are pictured in this document, then send me a message (<u>www.fulltimefba.com/contact</u>) and let me know. Then I'll update the PDF with the latest settings.